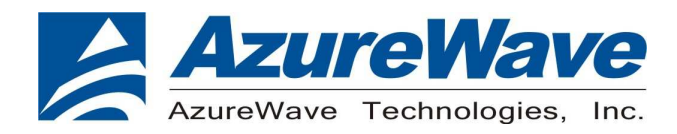

# **AW-CU300** series

# IEEE 802.11 1X1 b/g/n Wireless LAN

# WLAN Microcontroller LGA Module

# **User Guide**

Rev. 01

(For Standard)

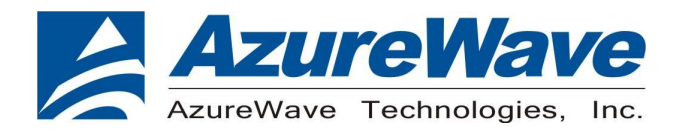

### **Revision History**

| Version | Revision<br>Date | Description     | Initials   | Approved  |
|---------|------------------|-----------------|------------|-----------|
| 01      | 2020/04/23       | Initial Version | Renton Tao | N.C. Chen |
|         |                  |                 |            |           |
|         |                  |                 |            |           |

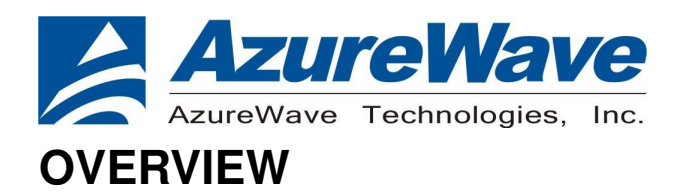

This document is used for AW-CU300 and AW-CU300 V2.

### 1. System Setup

#### 1-1. Hardware Requirements

- AW-CU300 Module test board(EVB)
- Windows system(OS later than Windows XP) for Labtool.
- Vector Signal Analyzer/WLAN analyzer for transmit measurements.
- WLAN signal generator for receiver measurements.
- RF isolation chamber for receive measurements.
- RF attenuators
- RF cable

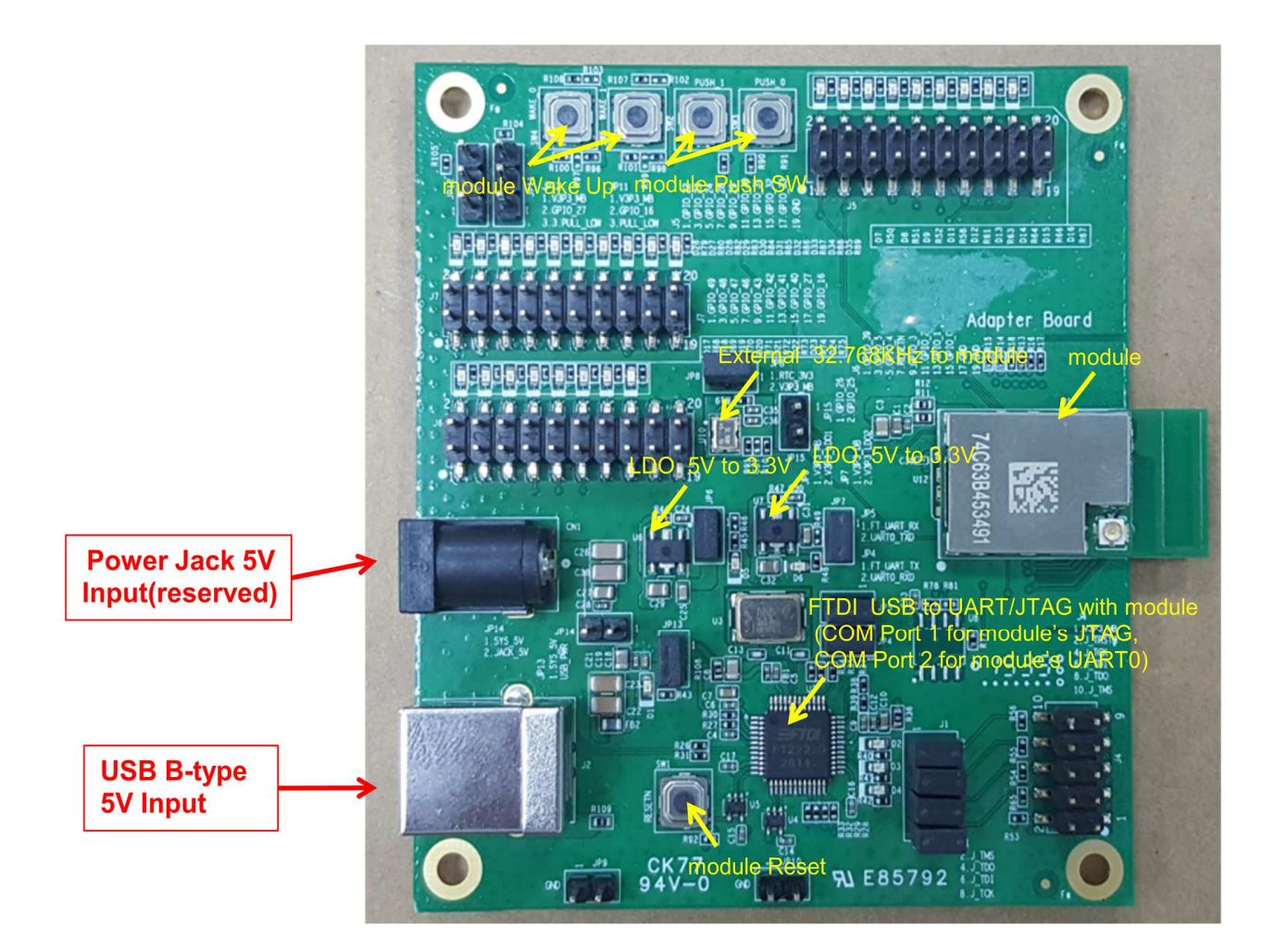

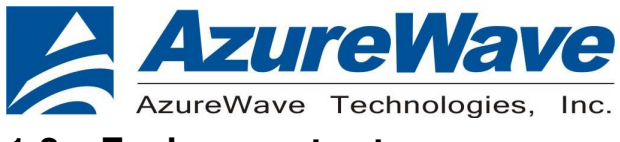

#### 1-2. Environment set up

#### 1-2-1. Download and Install FTDI VCP Drivers (FT2232D)

## Install the driver manually. You can get the driver from FTDI's web site. <u>http://www.ftdichip.com/Drivers/VCP.htm</u>

**Currently Supported VCP Drivers:** 

|                     |                 |                  |                  | Proces |     |        |        |     |                                                                                 |
|---------------------|-----------------|------------------|------------------|--------|-----|--------|--------|-----|---------------------------------------------------------------------------------|
| Operating<br>System | Release<br>Date | x86 (32-<br>bit) | x64 (64-<br>bit) | PPC    | ARM | MIPSII | MIPSIV | SH4 | Comments                                                                        |
| Windows             | 2014-02-21      | <u>2.10.00</u>   | <u>2.10.00</u>   |        |     |        |        |     | 2.10.00 WHQL Certified<br>Available as setup executable<br><u>Release Notes</u> |

#### Verifying Driver Installation:

To verify that driver installation has completed successfully, you can open the "Device Manager" (right-click My Computer, select Properties). In the System Properties windows, select Hardware, Device Manager. Two "USB Serial Port" should be listed under MY-PC\Ports (COM & LPT)

| □ 装置管理員                       |   |
|-------------------------------|---|
| 檔案④ 執行(Δ) 檢視(型) 說明(出)         |   |
|                               |   |
| 田 🥝 DVD/CD-ROM 光碟機            | ~ |
| □                             |   |
| 王 Ca 人性化介面裝置                  |   |
|                               |   |
| □  ● 音效, 視訊及遊戲控制器             |   |
| ⊥ ‱ 履埋器                       |   |
| ■ ● 軟碟機控制卡                    |   |
| 田 🚭 通用序列匯流排控制器                |   |
| □ 》 連接埠 (COM 和 LPT)           |   |
| USB Serial Port (COM3)        |   |
| 9 印表機連接埠 (LPT1)               |   |
| 通訊連接埠 (COM1)                  |   |
| 》通訊連接項 (COM2)<br>一、 滑鼠及其他指種裝置 |   |
|                               |   |
| 〒 💆 電腦                        | ~ |
| □ ご                           |   |

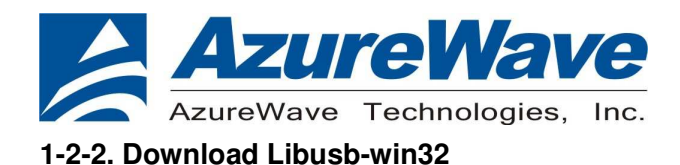

#### You can get the driver from libusb-win32's web site. http://sourceforge.net/projects/libusb-win32

Home / Browse / Software Development / libusb-win32 /

## libusb-win32

Brought to you by: ste\_meyer, trobinso, xiaofanc

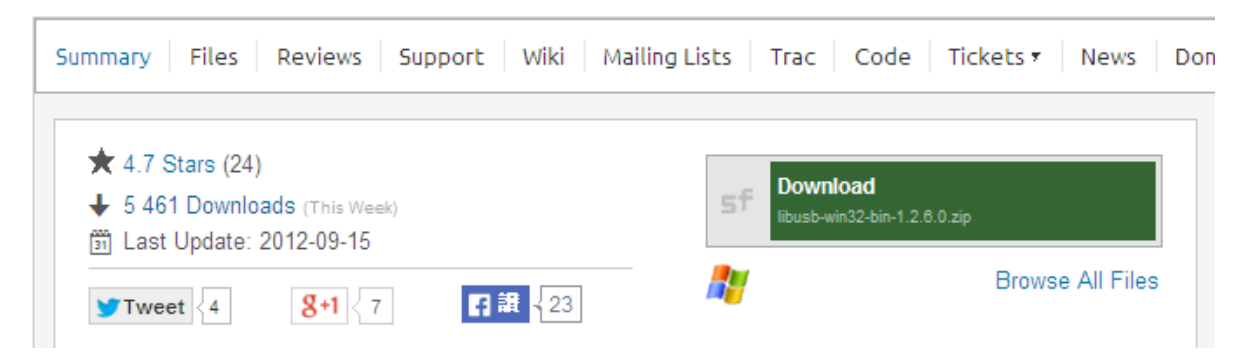

#### Install Libusb-win32

USB Serial Converter A (Interface 0)

| 🔁 bin                                                                          |                                                                                 | ibush-win 32 Inf-Wigard                                      |                                                                                                    |
|--------------------------------------------------------------------------------|---------------------------------------------------------------------------------|--------------------------------------------------------------|----------------------------------------------------------------------------------------------------|
| 檔案(F) 編輯(E) 檢視(Y) 我的最愛(                                                        | A) 工具(I) 説明(H) 🦧                                                                |                                                              |                                                                                                    |
| ③ 上─頁 • ③ • 参 戶 搜                                                              | 幸 🌔 資料夾 🎹 -                                                                     | Device Selection                                             |                                                                                                    |
| 網址 (1) (1) D:\libusb-win32-bin-1.2.6.0\libus<br>檔案及資料夾工作 《                     | ib-win32-bin-1.2.6.0\bin ♥ € 18至                                                | Select your device from the<br>then either connect it or cli | ist of detected devices below. If your device isn't listed<br>ck "Next" and enter your device description manually. |
| 29 建立新的资料來                                                                     |                                                                                 | Vendor ID Product ID                                         | Description                                                                                                    |
| <ul> <li>▲ 將這個資料夾發佈到網站</li> <li>➡ 共用這個資料夾</li> </ul>                           | ia64                                                                            | 0×1005 0×B113<br>0×0957 0×11FF<br>0×0403 0×6010              | USB Mass Storage Device<br>USB Test and Measurement Device (Agilent)<br>USB Serial Converter B (Interface 1)        |
| 1                                                                              |                                                                                 | 0x0403 0x6010                                                | USB Serial Converter A (Interface 0)                                                                                |
| 其他位置                                                                           | 📁 x86 🛛                                                                         |                                                              |                                                                                                    |
| <ul> <li>☐ libusb-win32-bin-1.2.6.0</li> <li>☐ 我的文件</li> <li>☑ 我的電腦</li> </ul> | inf-wizard exe<br>ibush-win32 Inf-Wizard<br>http://libush-win32.courceforge.net | <u>&lt;</u>                                                  |                                                                                                    |
| <ul> <li>● 網路上的芳菜</li> <li>● 建油资料</li> </ul>                                   | ibusb-win32-bin-README.txt<br>文字文件<br>1 KB                                      |                                                              | < Back Next > Cancel                                                                                                |

Verifying Driver Installation:

To verify that driver installation has completed successfully, you can open the "Device Manager" (right-click My Computer, select Properties). In the System Properties windows, select Hardware, Device Manager. One "USB Serial Converter A" should be listed under MY-PC\Ports (lib usb-win32 devices)

| libusb-win32 Inf-Wizard                                                                                                    |                                                                                                    | - 电描音理                                                                                                    |                                                                                                    |   |
|----------------------------------------------------------------------------------------------------|----------------------------------------------------------------------------------------------------|----------------------------------------------------------------------------------------------------|----------------------------------------------------------------------------------------------------|---|
| Information                                                                                                    |                                                                                                    | ■ 檔案(P)執行(A)檢視(Y) (本 → ) [1] [2] (二) (2)                                                                                                | 根窗(W) 説明(B)<br>画 💁 🕿 🕱 🛃                                                                                                    | _ |
| A windows driver install<br>following device:<br>Vendor ID:<br>Product ID:<br>Interface # (MI):<br>Device description:<br>Manufacturer:<br>This package contains libust<br>platforms: x86, x64, ia64.<br>Install Now | ation package has been created for the<br>0x0403<br>0x6010<br>0x00<br>USB Serial Converter A (Interface 0)<br>Future Technology Devices International, Ltd<br>0-win32 v1.2.6.0 drivers and support for the following<br>his driver package now.<br>Done | ■ 電話管理 (本稿)<br>■ 新校工具<br>■ 一 新作校根器<br>■ 一 新作校根器<br>■ 一 新校正相名の詳細<br>■ 新校置管理局<br>■ 一 奇校<br>■ 一 新校工作协会置<br>研修式存放会置<br>和成者理理<br>■ 一 新務友應用程式 | <ul> <li>■ CAM-FAC1AEBBBEF</li> <li>● CATAATAPISPING</li> <li>● CATAATAPISPING<td></td></li></ul> |   |

1-2-3. Download and Install Cygwin

**Install Cygwin:** 

- 1. Download Cygwin from: http://www.cygwin.com/setup-x86.exe (for x86 32-bit systems) or http://www.cygwin.com/setup-x86\_64.exe (for x86 64-bit systems)
- 2. Select the option Install from Internet

- 3. Use default installation path: c:\cygwin. If you chose an alternate installation directory, please make sure that there are no spaces in the path.
- 4. Pick the Local Package Directory (this is the download cache directory)
- 5. Select the option Direct Connection
- 6. Select any mirror you want to use
- 7. Add additional packages to the default selection:

Click "Next". The Cygwin Setup window will show the progress as each package gets installed. Note:

If you are not familiar with cygwin, please visit http://cygwin.com/ for additional

information and details. In particular, the Cygwin User Guide

(http://cygwin.com/cygwin-ug-net/) is a good resource for new users.

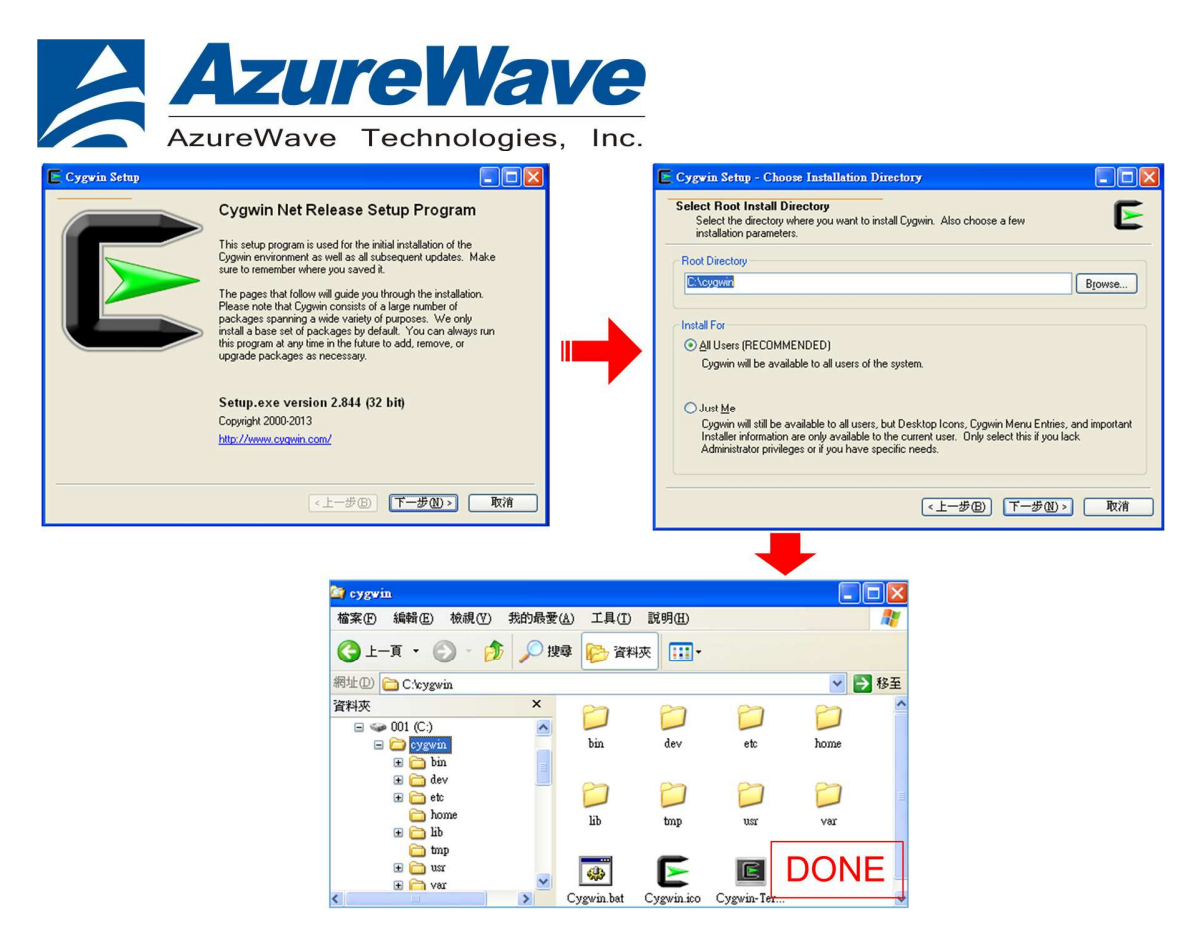

1-2-4 Insert file "OpenOCD.zip" for FW burn in.

Unzip "CU300\_OpenOCD.zip" and put "readelf.exe" to C:\cygwin\bin

|   | 網址① 🚞 C:\cygwin\bin |    |   |                         |        |              | *                  | → 移至 |
|---|---------------------|----|---|-------------------------|--------|--------------|--------------------|------|
| 1 |                     |    | ^ | 名稱 🔺                    | 大小     | 類型           | 修改日期               | ·    |
|   | 檔案及資料夾工作            | ۲  |   | 🖬 pydoc3.2              | 1 KB   | 2 檔案         | 2012/7/24 上午 04:50 |      |
|   |                     |    |   | 🖬 pygettext.py          | 22 KB  | PY 檔案        | 2012/6/9 下午 11:35  |      |
|   | 制活回個菜里和叩名           |    |   | 🖬 pygobject-codegen-2.0 | 1 KB   | 0 檔案         | 2011/11/16 上午 10:  |      |
|   | 移動這個檔案              |    |   | 🖬 pygtk-codegen-2.0     | 1 KB   | 0 檔案         | 2011/4/29 下午 02:39 |      |
|   | ▶ 複製這個檔案            |    |   | 🖬 pygtk-demo            | 1 KB   | 檔案           | 2011/4/29 下午 02:39 |      |
|   | 🛛 🔕 將這個檔案發佈到網道      | 站  |   | 📼 pyhtmlizer            | 1 KB   | 檔案           | 2012/3/19 下午 04:27 |      |
|   | 🔄 以電子郵件傳送這個         | 當案 |   | 🖬 ругеж                 | 1 KB   | 檔案           | 2010/5/27 上午 08:38 |      |
|   | ▶ 刪除這個檔案            |    |   | 🖬 python                | 1 KB   | 系統檔案         | 2012/10/18 下午 01:  |      |
|   |                     |    |   | python2.6.exe           | 5 KB   | 應用程式         | 2012/6/9 下午 11:35  |      |
|   |                     |    |   | 🖬 python2.6-config      | 2 KB   | 6-CONFIG 檔案  | 2012/6/9 下午 11:35  |      |
|   | 其他位置                |    |   | 📼 python3               | 1 KB   | 系統檔案         | 2012/10/18 下午 01:  |      |
|   |                     | ~  |   | 📩 python3.2             | 1 KB   | 2 檔案         | 2012/10/18 下午 01:  |      |
|   | Cygwin 📄            |    |   | python3.2m.exe          | 7 KB   | 應用程式         | 2012/7/24 上午 04:50 |      |
|   | 🔒 我的文件              |    |   | 📷 python3.2m-config     | 2 KB   | 2M-CONFIG 檔案 | 2012/7/24 上午 04:50 |      |
|   | → 共用文件              |    |   | 📷 python3-config        | 1 KB   | 系統檔案         | 2012/10/18 下午 01:  |      |
|   | 3 我的雷腦              |    |   | 🖬 python-config         | 1 KB   | 系統檔案         | 2012/10/18 下午 01:  |      |
|   |                     |    |   | 🖬 R                     | 9 KB   | 檔案           | 2012/6/23 上午 05:23 |      |
|   |                     |    |   | 💌 ramload.sh            | 1 KB   | SH 檔案        | 2013/5/28 下午 04:33 |      |
|   |                     |    |   | 📷 ramload.sh.bak        | 1 KB   | BAK 檔案       | 2012/12/7 下午 06:17 |      |
|   | 美细资料                |    |   | Tanlib.exe              | 645 KB | 應用程式         | 2012/3/28 上午 02:36 | _    |
|   | 8T 444 JA 11        |    |   | 🖬 rcs2log               | 1 KB   | 系統檔案         | 2013/10/17 下午 02:  |      |
|   | readelf eye         |    |   | maded                   | 1 KB   | 系統檔案         | 2013/10/17 下午 02:  | ,    |
|   | 應用程式                |    |   | readelf.exe             | 345 KB | 應用程式         | 2012/3/28 上午 02:36 |      |
|   | 修改日期: 2012年3月28日,   | ,上 | 5 | read link.exe           | 27 KB  | 應用程式         | 2012/2/6 下午 09:59  |      |
|   | <del>+</del> 02:36  |    |   | 📼 README                | 4 KB   | 檔案           | 2012/12/7 下午 06:17 |      |
|   | 大小: 344 KB          |    | ~ | mead shortcut eve       | 14 KB  | 應用程式         | 2012/4/14 上午 09:50 | ~    |

Unzip "CU300\_OpenOCD.zip" and put them to C:\cygwin\

7

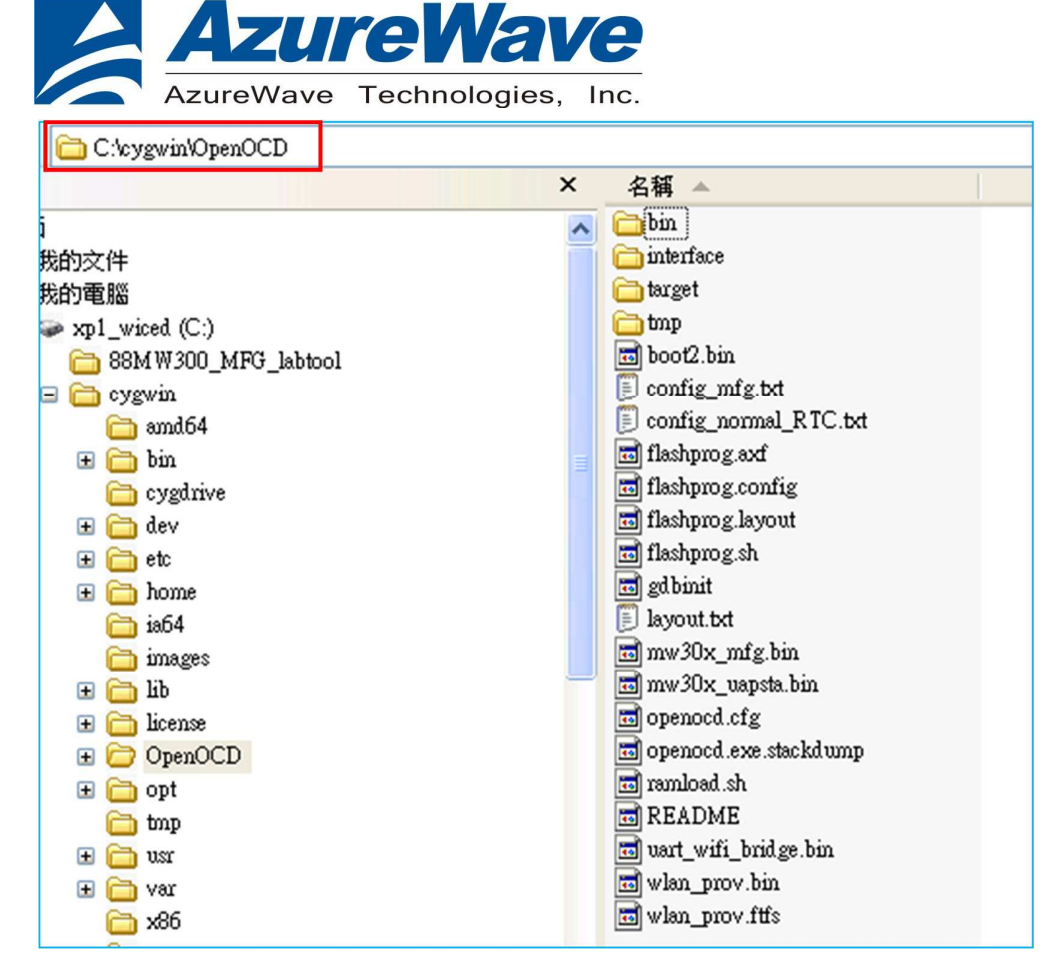

#### Execute Cygwin,bat

| 網址(D) 🗀 C:\cygwin |          |           |           |          |               |             |            | 💙 🄁 移至     |
|-------------------|----------|-----------|-----------|----------|---------------|-------------|------------|------------|
| 資料夾               | ×        | 0         | 0         | 87       | 0             | 2           | 87         | 0          |
| H 🛅 2173          | ^        |           |           |          |               |             |            |            |
| 🚞 amd64           |          | amd64     | bin       | cygdrive | dev           | etc         | home       | ia64       |
| 🗄 🚞 AwSip_datalog |          |           |           |          |               |             |            |            |
| = 🗀 cygwin        | -        | 0         | 0         | P        | 0             | 0           | 0          | 87         |
| 🗀 amdb4           |          |           |           |          |               |             |            |            |
| ± 🛄 on            |          | images    | lib       | license  | new           | OpenOCD     | opt        | tmp        |
| H Cyganve         |          |           |           |          |               |             |            |            |
| 🕀 🦳 etc           |          | 0         | 0         | 0        | -1-1          | <b>4</b> 03 |            | F          |
| 🗉 🚞 home          |          |           |           |          | 3 <del></del> | NW.         | Ľ          |            |
| 🛅 ia64            |          | usr       | Var       | x86      | bin.rar       | Cygwin.bat  | Cygwin.ico | Cygwin-Ter |
| 🛅 images          |          |           |           |          |               |             |            |            |
|                   |          |           |           |          |               | 4           |            |            |
|                   | ex loyg  | drive/c/c | ygwin/Ope | nOCD     |               |             |            |            |
|                   |          |           |           |          |               |             |            |            |
|                   | Adminis  |           | r@kai_Ø   |          |               |             |            |            |
|                   | \$ cd /0 | cygdri    | ve/c/cyg  | win/Op   | enOCD         |             |            |            |
|                   | Odminie  | otunto    | walkad a  | (ourda   | 100 10 10     | uquin 70m   | an OCD     |            |

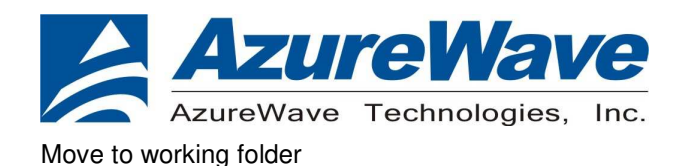

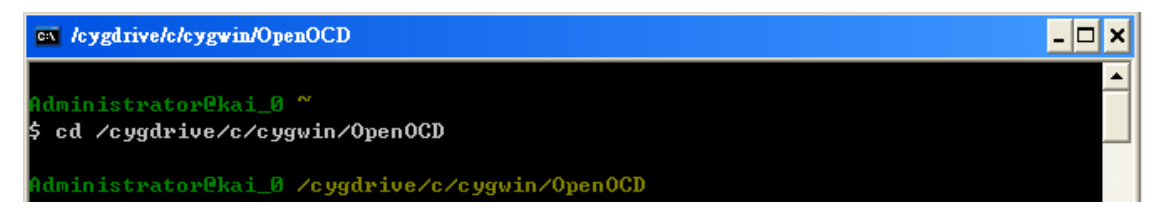

#### 1-2-5 Burn in Normal/MFG FW for RF testing

#### 1-2-5-1 Normal FW:

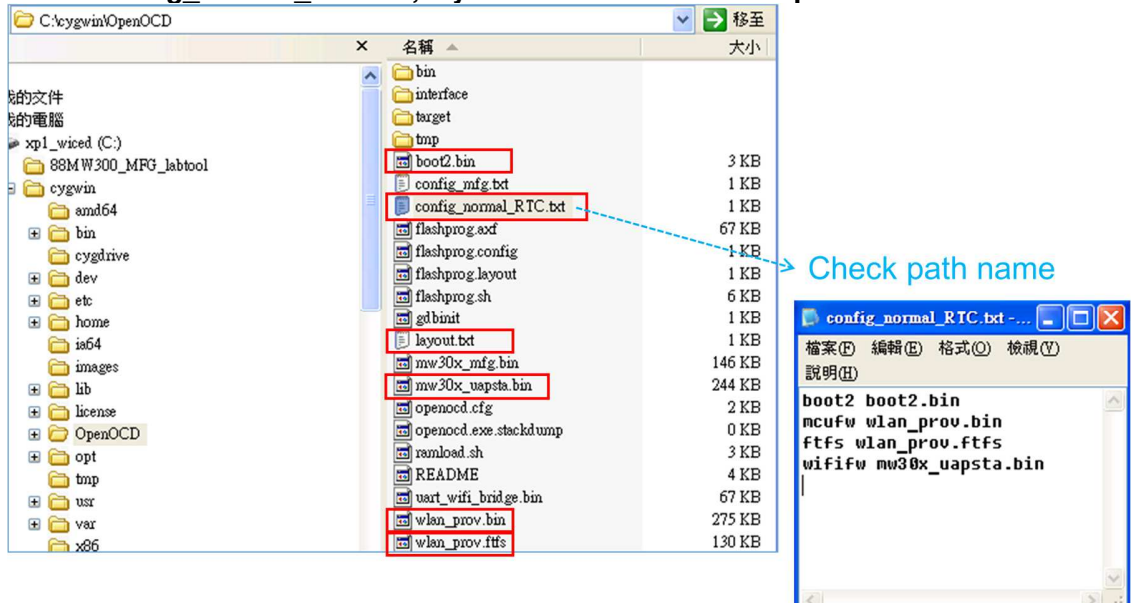

#### Check config\_normal\_RTC.txt, layout.txt ... 6 files in the OpenOCD folder

#### Key in cmd to burn in normal FW.

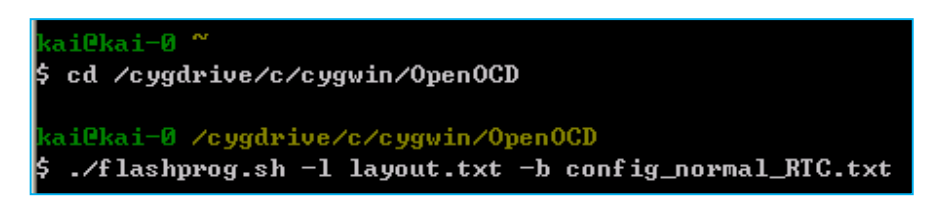

#### Check if all files are burn in correctly

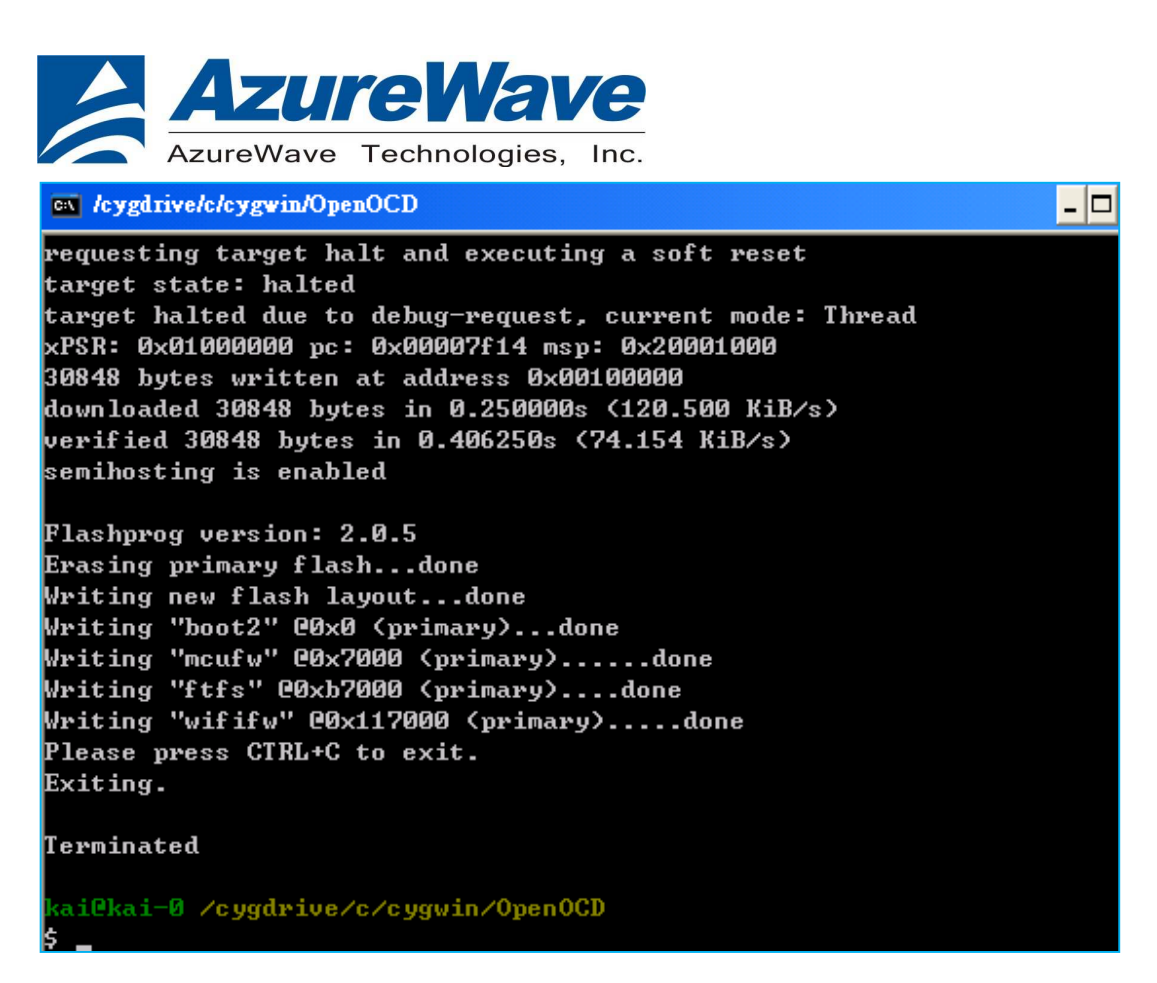

Now you can perform normal link testing. (Needs to re-boot the EVB after burning in)

#### 1-2-5-1 MFG FW:

For RF testing with MFG FW, you needs to re-burn in the FW as below. Check config\_mfg.txt, layout.txt ... 5files in OpenOCD folder

| C:\cygwin\OpenOCD   |                         |                                |
|---------------------|-------------------------|--------------------------------|
|                     | × 名稱 ▲                  |                                |
|                     | 🤜 🧰 bin                 |                                |
| 的文件                 | interface               |                                |
| 的電腦                 | 🛅 target                |                                |
| xp1_wiced (C:)      |                         |                                |
| B8MW300_MFG_labtool | 🖬 boot2.bin             |                                |
| 🛙 🫅 cygwin          | config_mfg.txt          |                                |
| 🛅 amd64             | config_normal_RTC.txt   |                                |
| 🗉 🫅 bin             | 🖬 flashprog.axf         | Check path name                |
| 🛅 cygdrive          | 🖬 flashprog.config      |                                |
| 🗉 🧰 dev             | 🖬 flashprog.layout      | 📮 config_mfg.txt - 記事本 🛛 📮 🗖 💟 |
| 표 🛅 etc             | 💼 flashprog.sh          | 檔案(F) 編輯(E) 格式(Q) 檢視(V)        |
| 표 🛅 home            | d gd binit              | 說明(H)                          |
| 🛅 іаб4              | 🗐 layout.txt            | boot2 boot2 bin                |
| 🛅 images            | 📷 mw30x_mfg.bin         | mcufw wart wifi bridge bin     |
| 🕀 🧰 lib             | 📷 mw30x_uapsta.bin      | wififw mw30x mfg.hin           |
| 🕀 🛅 license         | i openocd.cfg           |                                |
| 🗄 🗁 OpenOCD         | 💼 openocd.exe.stackdump |                                |
| 🕀 🛅 opt             | 📷 ramload.sh            |                                |
| 🛅 tmp               | <b>README</b>           |                                |
| 🗉 🧰 usr             | 📷 uart_wifi_bridge.bin  |                                |
| 🗉 🫅 var             | 📷 wlan_prov.bin         |                                |
| 🛅 x86               | 🖬 wlan_prov.ftfs        |                                |
| C                   |                         |                                |

10

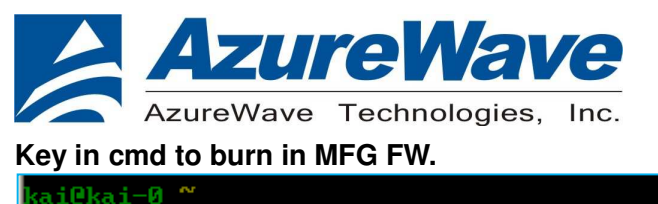

kalekal=0 \$ cd /cygdrive/c/cygwin/OpenOCD kai@kai=0 /cygdrive/c/cygwin/OpenOCD \$ ./flashprog.sh -1 layout.txt -b config\_mfg.txt

Check if all files are burn in correctly

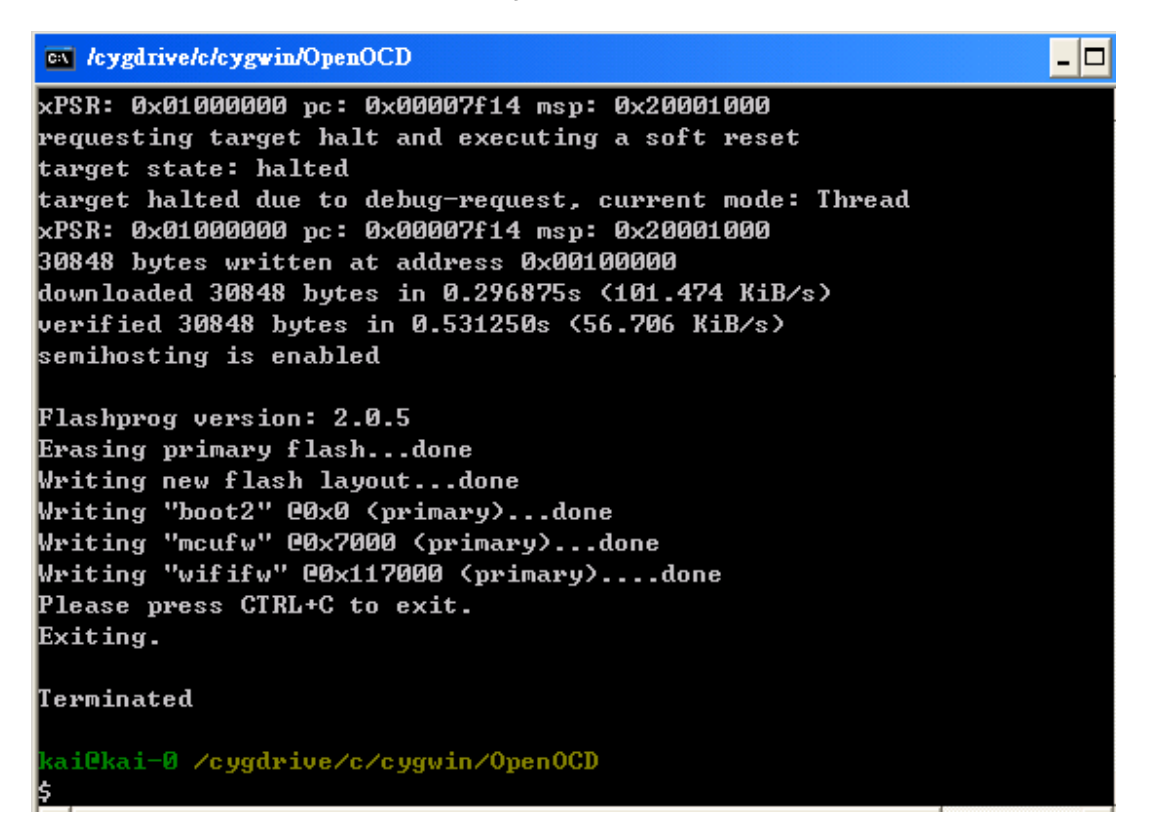

Now you can perform MFG RF testing. (Needs to re-boot the EVB after burning in)

### 2.Normal link Test(w/ normal FW)

Open OS terminal and set USB comport (reference to the page9), set baud-rate as 115200

Enter cmd "help" on the screen to see a full list of commands available for use

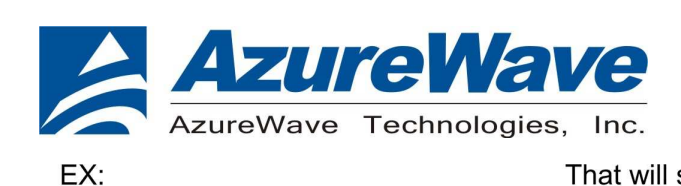

wlan-scan

🏶 test - 超最終端機

wlan-scan\_

Ħ Ħ

#### That will scan around AP (1948) \$5 \$64.00 檔案(F) 新聞車員(E) 检测(V) 呼叫(C) 轉送(T) 說明(H) -D 29 m 3 channel: 4 rssi: -78 檔案(E) 編輯(E) 檢視(Y) 呼叫(C) 轉送(D) 説明(E) channel: 4 rssi: -78 c security: k WMS: VES EC:17:2F:DF:76:86 channel: 6 rssi: -81 c security: k WMM: YES WMM: YES WMM: YES 00:13:F7:2D:AB:FC dBm WPA2 0 🗃 🗃 🖏 🖬 🗃 1 "lester\_can\_888" Infra dBm WPA/WPA2 Mixed "ACCTON123" Infra 00:13:F7:20:AB.FC "ACCTON123" Infra channel: 6 rssi: -75 dBm security: WPA WMM: N0 WPS: N0 00:50:43:99:71:88 "Mrvl-uAP-X-7188" Infra channel: 7 rssi: -82 dBm security: WPA/WPA2 Mixed WMM: YES F8:1E:DF:F9:D3:E3 "Azurewave WiFi" Infra channel: 11 rssi: -81 dBm security: WPA2 WPA: WPA2 WPA: N0 1C:E6:C7:F0:F1:A0 "MRVLSecureWiFi" Infra channel: 11 rssi: -82 dBm security: WPA2 WPA: N0 1C:E6:C7:F0:F1:A0 "MRVLSecureWiFi" Infra "Mrvl-uAP-X-7188" Infra

### 3.RF Test(w/MFG FW)

### Run Lab tool in Windows OS.

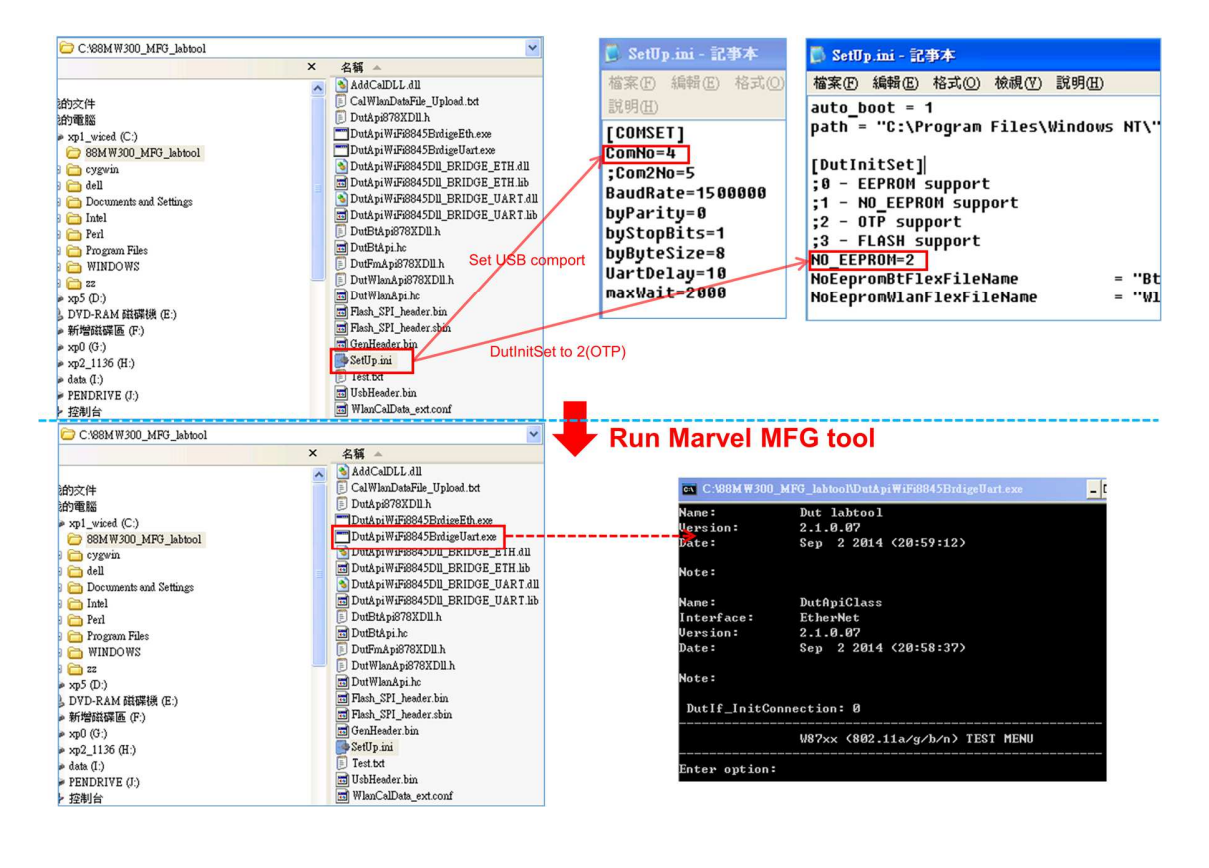

12

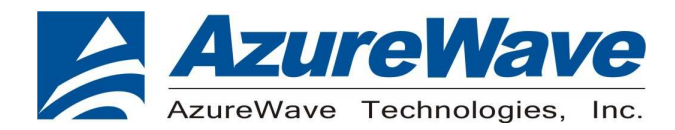

### 3-1 Generate 802.11b/g/n Packet commands

a. Tx on CH 6 at 10 dBm with a CCK-11Mbps data rate in 20 MHz BW mode on WiFi

| 25        | // Stop Tx                                                            |
|-----------|-----------------------------------------------------------------------|
| 112 0     | // Set to 20 MHz BW                                                   |
| 12 6      | // Set to CH 6                                                        |
| 22 6 10 0 | // Set to CH 6 at 10 dBm Output Power with CCK/BPSK Data Rate on WiFi |
| 25 1 4    | // Tx at 11 Mbps                                                      |
|           |                                                                       |

b. Tx on CH 100 at 8 dBm with a MCS7 Data rate in 20 MHz BW Mode on WiFi

| 25<br>112 0 | // Stop Tx<br>// Sot to 20 MHz BW                                 |
|-------------|-------------------------------------------------------------------|
| 12 13       | // Set to CH 13                                                   |
| 22 13 8 1   | // Set to CH 13 at 8 dBm Output Power with OFDM Data Rate on WiFi |
| 20   22     |                                                                   |

### Data rate set up

#### B mode & G mode:

| 1Mbps  | 5.5Mbps | 11Mbps | 6Mbps | 9Mbps | 12Mbps | 18Mbps | 24Mbps |
|--------|---------|--------|-------|-------|--------|--------|--------|
| 1      | 3       | 4      | 6     | 7     | 8      | 9      | 10     |
| 36Mbps | 48Mbps  | 54Mbps |       |       |        |        |        |
| 11     | 12      | 13     |       |       |        |        |        |

#### N mode:

| MCS0 | MCS1 | MCS2 | MCS3 | MCS4 | MCS5 | MCS6 | MCS7 |  |
|------|------|------|------|------|------|------|------|--|
| 15   | 16   | 17   | 18   | 19   | 20   | 21   | 22   |  |

After you type above command, you can measure the 802.11b/g/n packet by your RF test instrument (exp: Agilent 4010, IQview...).

#### 3-2 Generate 802.11 b/g/n continuous symbol Commands

a. Cont. Tx on CH 7 at 8 dBm with a MCS7 Data rate in 20 MHz BW Mode on WiFi

| 17       | // Stop Cont. Tx                                                 |
|----------|------------------------------------------------------------------|
| 25       | // Stop Tx                                                       |
| 112 0    | // Set to 20 MHz BW                                              |
| 12 7     | // Set to CH 36                                                  |
| 22 7 8 1 | // Set to CH 36 at 8 dBm Output Power with MCS Data Rate on WiFi |
| 25 1 22  | // Tx at MCS 7                                                   |
| 25       | // Stop Tx                                                       |
| 17 1 22  | // Cont. Tx at MCS7                                              |
| 17       | // Stop Cont. Tx                                                 |

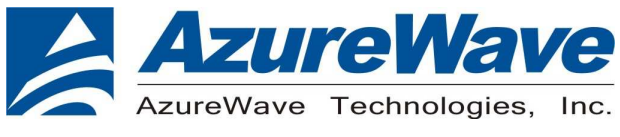

#### 3-3 Test RX sensitivity Commands

a. Rx on CH 7 in 20 MHz BW Mode on WiFi

- 25
   // Stop Tx

   112 0
   // Set to 20 MHz BW

   12 7
   // Set to CH 7
- 31 // Clear all the received packets
- 32 // Get Rx Packet Count and then clear the Rx packet counter

#### **3-4 Others Commands**

- (1) Command 45→ Check the MAC
- (2) **Command 99** $\rightarrow$  Quit the test mode/ Quit the MFG tool